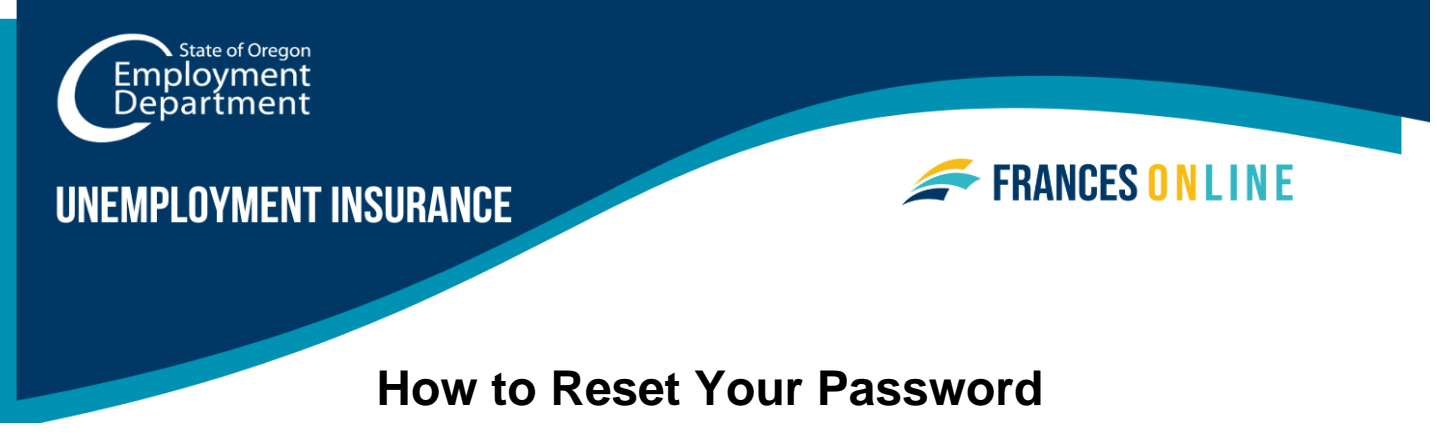

Follow this guide if you do not remember your password or the email address you use to log in.

Note: Frances Online is a new system for getting benefits from the Unemployment Insurance Program. We are making regular updates to the system, so the screens you see may look a little different from the images in this guide.

## Step 1 — Go to the Frances Online Claimant Portal

- There are two ways to get there:
  - Go to frances.oregon.gov
    - Under "Employees and Claimants," click "Log on to Frances Online" OR
  - Go directly to <u>frances.oregon.gov/claimant</u>
- Select "Forgot username or password."

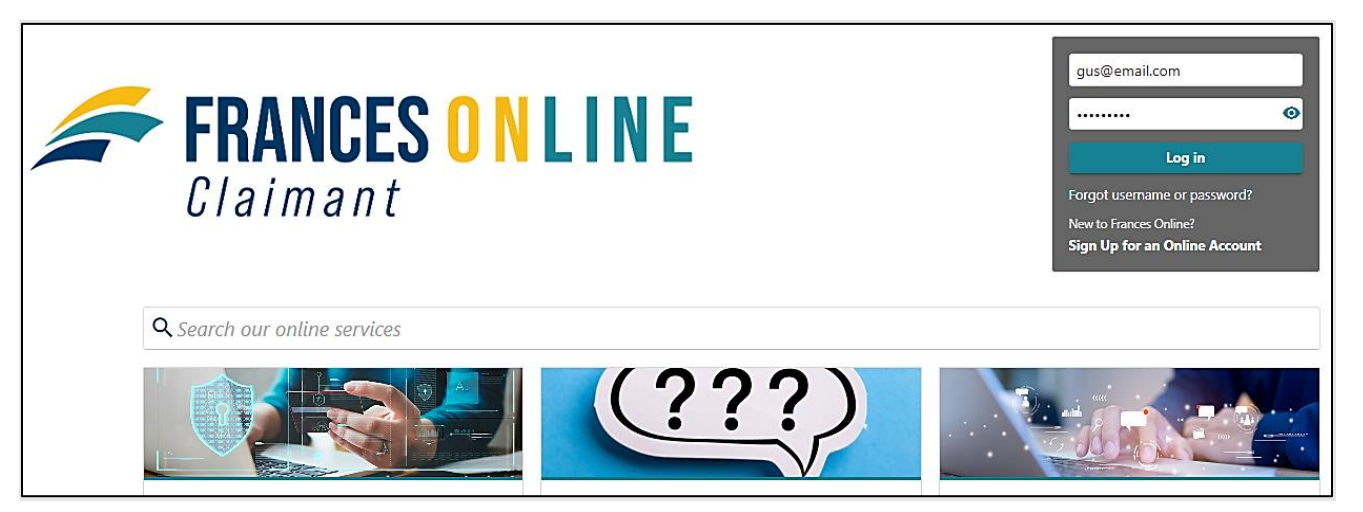

Step 2 — Type your username and select "Submit".

• If you do not remember your username, select "Forgot your username" and go to Step 4.

| Forgot Password                                                |                |               |
|----------------------------------------------------------------|----------------|---------------|
| Reset Your Password                                            |                |               |
| Username                                                       |                |               |
| gus@email.com                                                  |                |               |
| Instructions to complete the password recovery process will be | nailed to you. |               |
| Forgot your username?                                          |                |               |
|                                                                |                |               |
|                                                                |                |               |
|                                                                |                | Cancel Submit |

Step 3 — If the username you entered matches our records, we will send a link to your email address to reset the password.

• If you do not have access to your email address, send us a message through Contact Us at <u>unemployment.oregon.gov/contact</u>. UI claimants can call 877-345-3484.

| < Home                                                                                               |
|----------------------------------------------------------------------------------------------------|
| Confirmation                                                                                         |
| If the information you provided matches our records, we will send you a link to reset your password. |
| Please follow the instructions provided in the email to finish resetting your password.              |
| Printable View                                                                                       |
| ок                                                                                                   |
|                                                                                                    |

Step 4 — You can also recover your username, which is the email address you use to log in.

 For UI claimants, you will need to provide your Social Security Number and an email address linked to the account.

| < Home                                                                |               |
|-----------------------------------------------------------------------|---------------|
| Forgot Username                                                       |               |
| Recover Your Username                                                 |               |
| Select your ID type *                                                 |               |
| Required 🗸                                                            |               |
| Enter your ID *                                                       |               |
| Required                                                              |               |
| Enter your email address *                                            |               |
| Required                                                              |               |
| The username associated to this email address will be emailed to you. |               |
| l                                                                     |               |
|                                                                       |               |
|                                                                       | Cancel Submit |

Step 5 — We will send an email with your username to the email address you have previously provided.

• If you cannot recover your username, send us a message through Contact Us at <u>unemployment.oregon.gov/contact</u>. UI claimants can call 877-345-3484.

| Confirmation                          |              |  |  |
|---------------------------------------|--------------|--|--|
| /our username has been emailed to: ri | p@email.com. |  |  |
| Printable View                        |              |  |  |
| ок                                    |              |  |  |